# BAB III METODOLOGI PENELITIAN

# 3.1. Alat Penelitian

Penelitian ini memerlukan beberapa alat yang digunakan yaitu perangkat lunak (*software*), dan perangkat keras (*hardware*) sebagai alat penelitian.

A. *Software* yang digunakan yaitu ANSYS Fluent 18.0 untuk simulasi numerik, Gambar 3.1 merupakan logo *software* ANSYS Fluent 18.0.

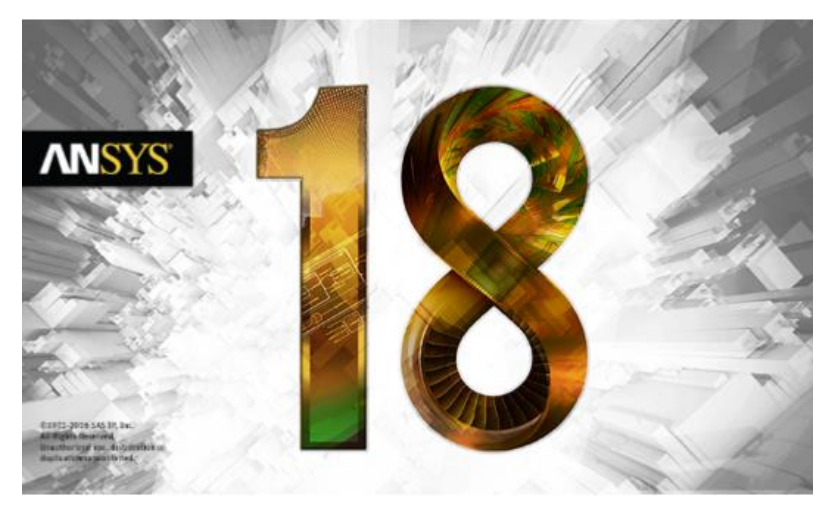

Gambar 3.1. Logo Software ANSYS Fluent 18.0

B. *Hardware* yang digunakan peneliti dipersiapkan seperti menentukan komputer yang digunakan untuk simulasi berdasarkan spesifikasinya dan melakukan instalasi *software* ANSYS Fluent 18.0, tabel 3.1 spesifikasi rinci perangkat.

| No | Jenis<br>Hardware | Perangkat Komputasi 1        | Perangkat Komputasi 2    |
|----|-------------------|------------------------------|--------------------------|
| 1  | Processor         | Intel Core i7-6700HQ 2.6 GHz | Intel i7-3770CPU 3.4 GHz |
| 2  | Motherboard       | ASUS X550V                   | Simbadda Sim-X S-2636    |
| 3  | RAM               | Corsair vengeance DDR4 8 GB  | Visipro DDR4 16 GB       |
| 4  | Graphic Card      | Nvidia GeForce GTX 950M      | AMD Radeon HD 6570       |
| 5  | Storage           | HDD 1 TB                     | Seageate HDD 1 TB        |

| Tabel 3.1. Spe | esifikasi P | Perangkat | Komputasi |
|----------------|-------------|-----------|-----------|
|----------------|-------------|-----------|-----------|

## **3.2. Prosedur Penelitian**

#### 3.2.1. Variasi Penelitian

Variasi penelitian yang digunakan adalah variasi temperatur air masuk. Ada tiga variasi temperatur air masuk yaitu 55°C, 60°C, dan 65°C.

## 3.2.2. Diagram Alir Penelitian

Kerangka besar diagram alir penelitian dapat dilihat pada diagram alir di Gambar 3.2 berikut ini.

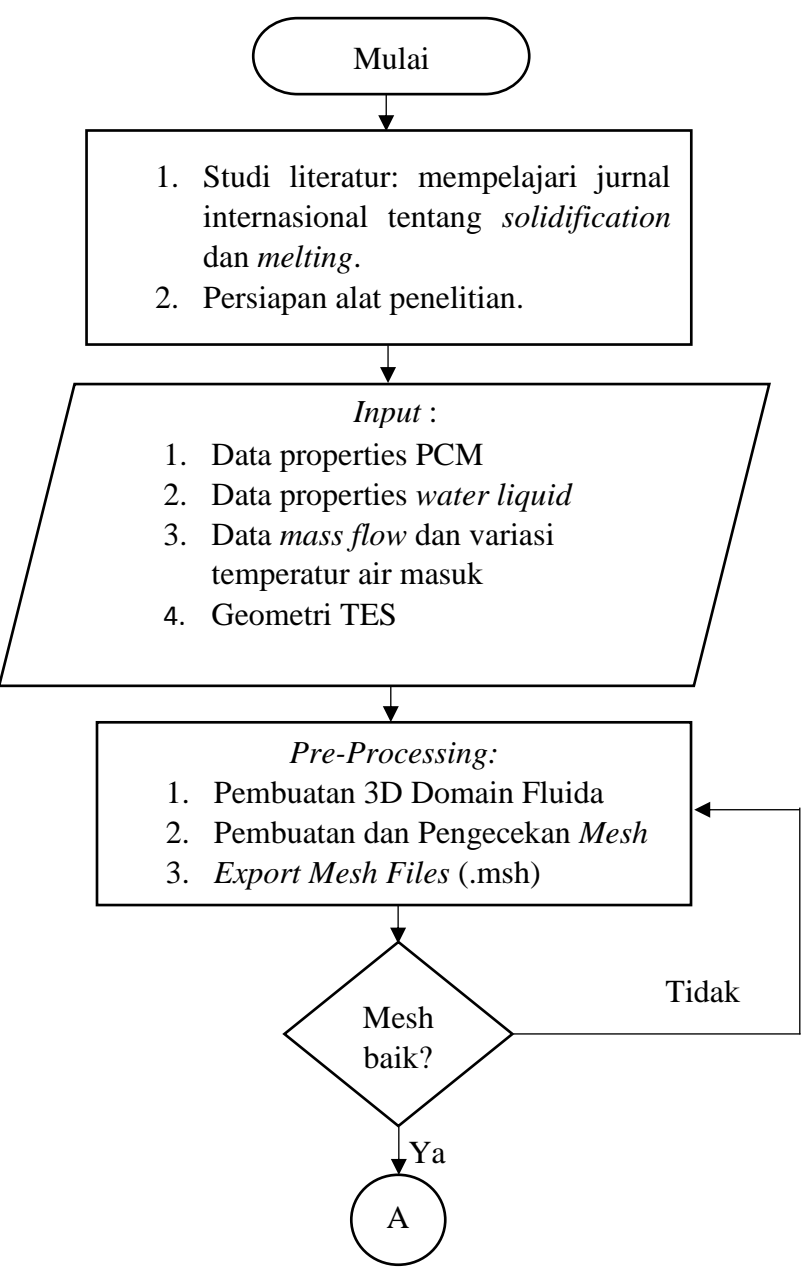

Gambar 3.2. Diagram Alir Penelitian

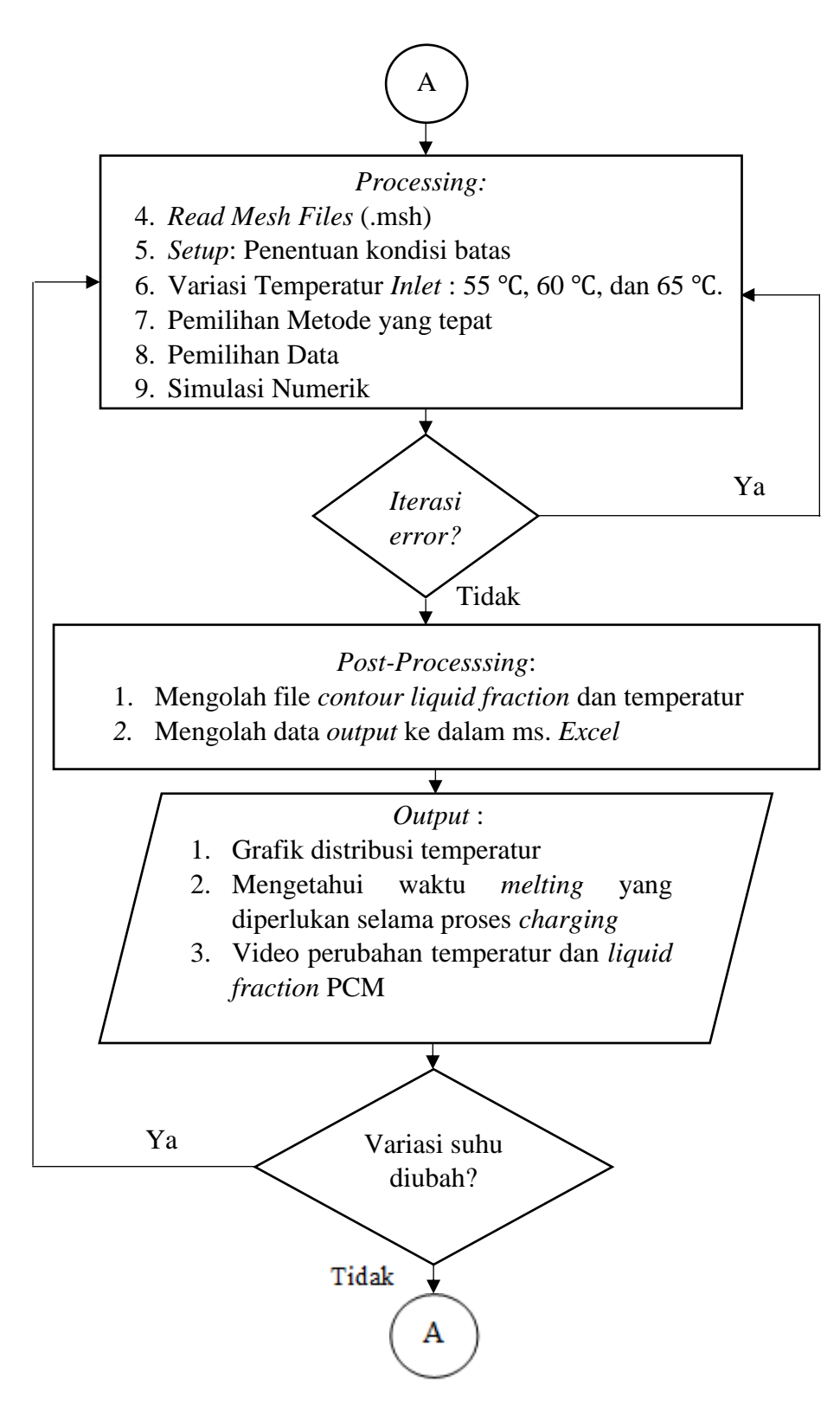

Gambar 3.2. Diagram Alir Penelitian (lanjutan)

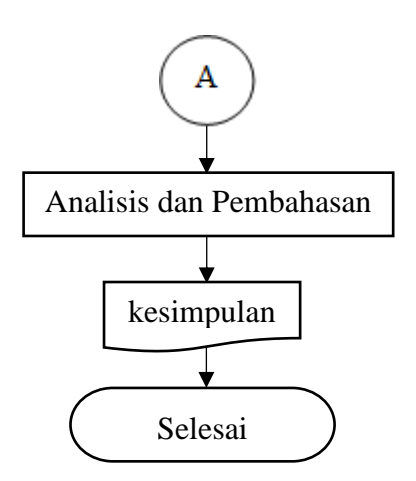

Gambar 3.2. Diagram Alir Penelitian (lanjutan)

#### 3.2.3. Langkah Penelitian

Penelitian ini dimulai dengan studi literatur dengan cara mencari referensi teori dan jurnal yang relevan dengan kasus. Jurnal atau referensi teori yang telah diperoleh peneliti, selanjutnya melakukan proses simulasi CFD yang terbagi menjadi 3 proses yaitu *pre-processing*, *processing*, dan *post-processing*.

## 3.2.3.1. Pre-Processing

*Pre-Processing* merupakan tahap pertama yang dilakukan pada saat simulasi CFD. Berikut beberapa langkah yang dibuat dalam tahap pertama untuk simulasi:

a. Pembuatan Geometri atau Domain Fluida

Bentuk geometri yang digunakan berbentuk anulus yang terdiri dari dua tabung. Tabung luar dan tabung dalam dipasang konsentrik. Tabung dalam berisi PCM berdiameter 10 cm dan panjang 40 cm. Tabung luar sebagai tempat mengalirnya HTF berdiameter 12,65 cm dan panjang 50 cm. Tabung PCM dan tabung luar berturut-turut memiliki ketebalan dinding 1,1 mm dan 3 mm. Desain geometri kasus awal dapat dilihat selengkapnya pada Lampiran I. Domain Fluida adalah *volume control* yang menjadi wilayah pengamatan simulasi. Bentuk geometrinya tidak sama persis dengan bentuk geometri *real*-nya karena untuk memperoleh *mesh* yang baik sehingga diperlukan penyederhanaan. Pembuatan *design* domain fluida dibuat langsung dengan menggunakan *Design Modeler* yang

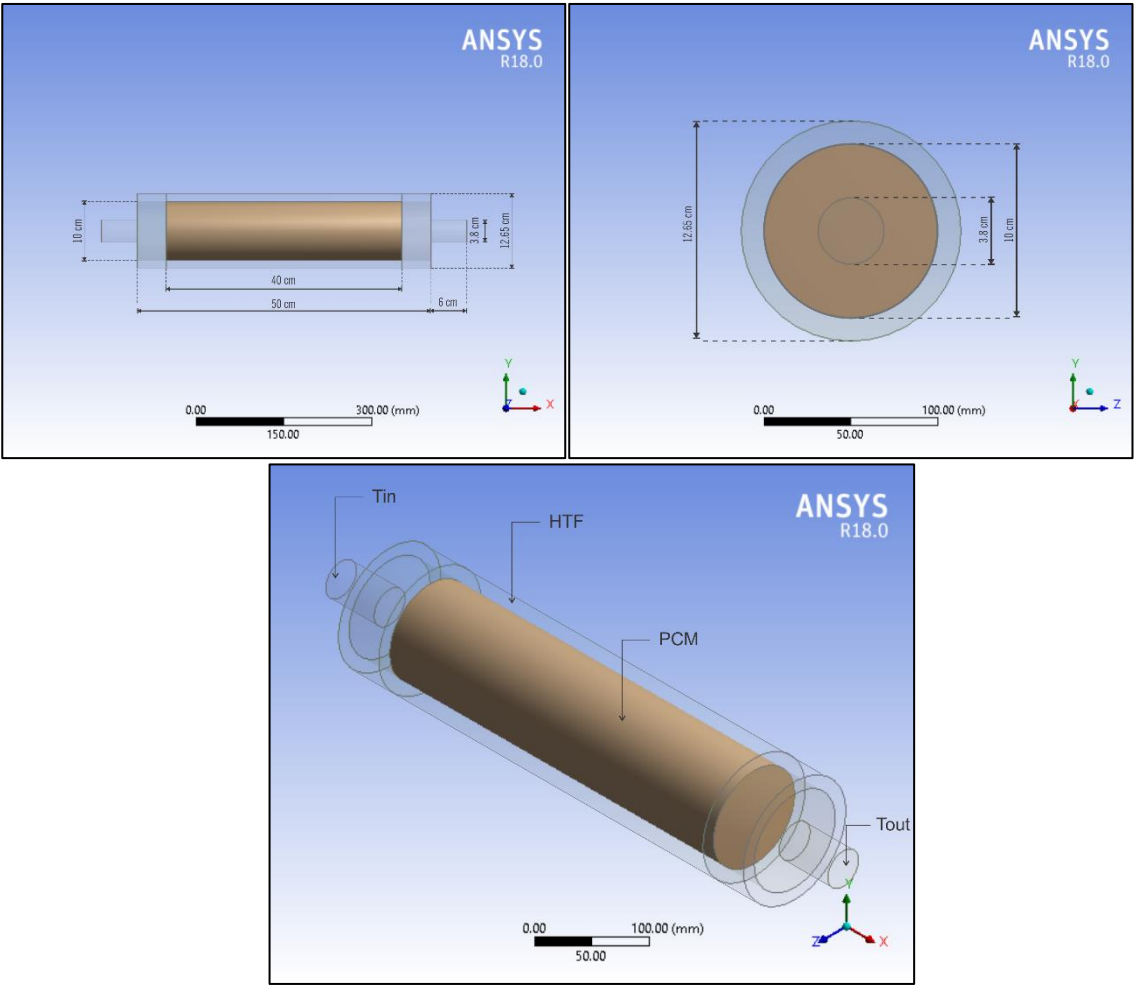

terdapat pada *software* ANSYS Fluent. Gambar 3.3 merupakan bentuk *design* domain fluida dari TES yang telah dibuat pada *software* ANSYS Fluent.

Gambar 3.3.Bentuk Geometri TES

Untuk mengetahui evolusi temperatur tentu diperlukan penempatan titik termokopel pada desain. Gambar 3.4 memperlihatkan letak titik termokopel pada desain simulasi.

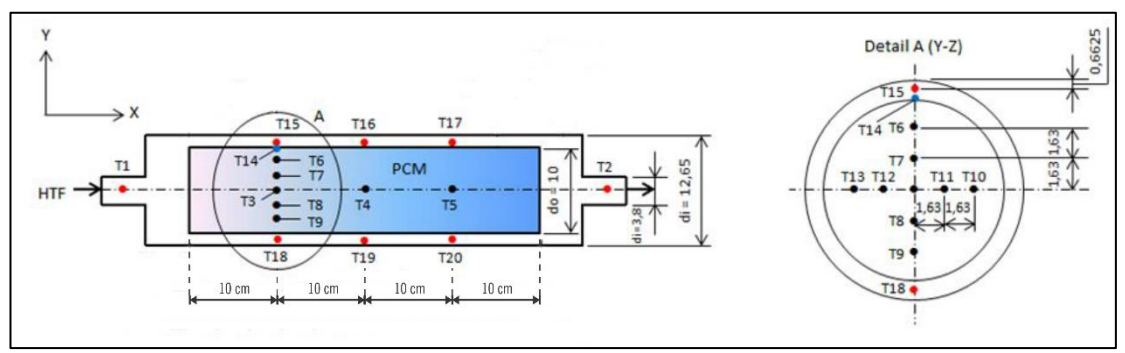

Gambar 3.4. Letak Titik Termokopel pada Geometri TES

#### b. Pembuatan Mesh

Mesh berfungsi sebagai pembagi domain fluida menjadi volume-volume kecil yang dianalisis oleh komputer berdasarkan metode FVM. Pembuatan mesh dapat menggunakan perangkat lunak lain maupun yang tedapat pada ANSYS Fluent. Mesh pada penelitian ini langsung dibuat menggunakan program yang ada pada software ANSYS Fluent.

Langkah utama dalam proses *meshing* adalah melakukan *sizing mesh* yaitu dengan cara memilih dan menginput ukuran nilai yang diinginkan pada *mesh* agar kualitas *mesh* baik. Memilih *size function* menjadi *curvature* dan menggunakan transisi *slow* lalu memasukkan nilai minimal dan maksimal *size* sebesar 3 mm, berarti satu ukuran *mesh* dalam geometri seragam sebesar 3 mm, selanjutnya untuk kolom *smoothing quality* dinaikkan menjadi *high* seperti pada Gambar 3.5. Setelah melakukan proses *sizing mesh* diperoleh hasil dari pembuatan *meshing* seperti yang disajikan pada Gambar 3.6.

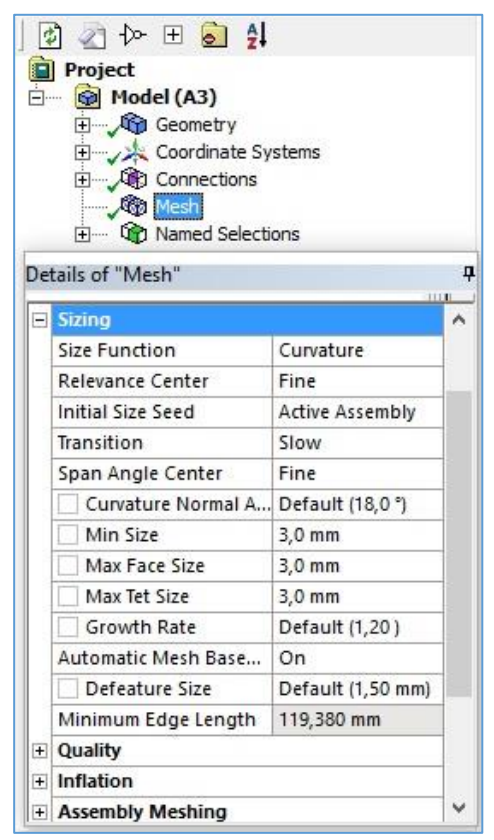

Gambar 3.5. Panel Penentuan Sizing Mesh

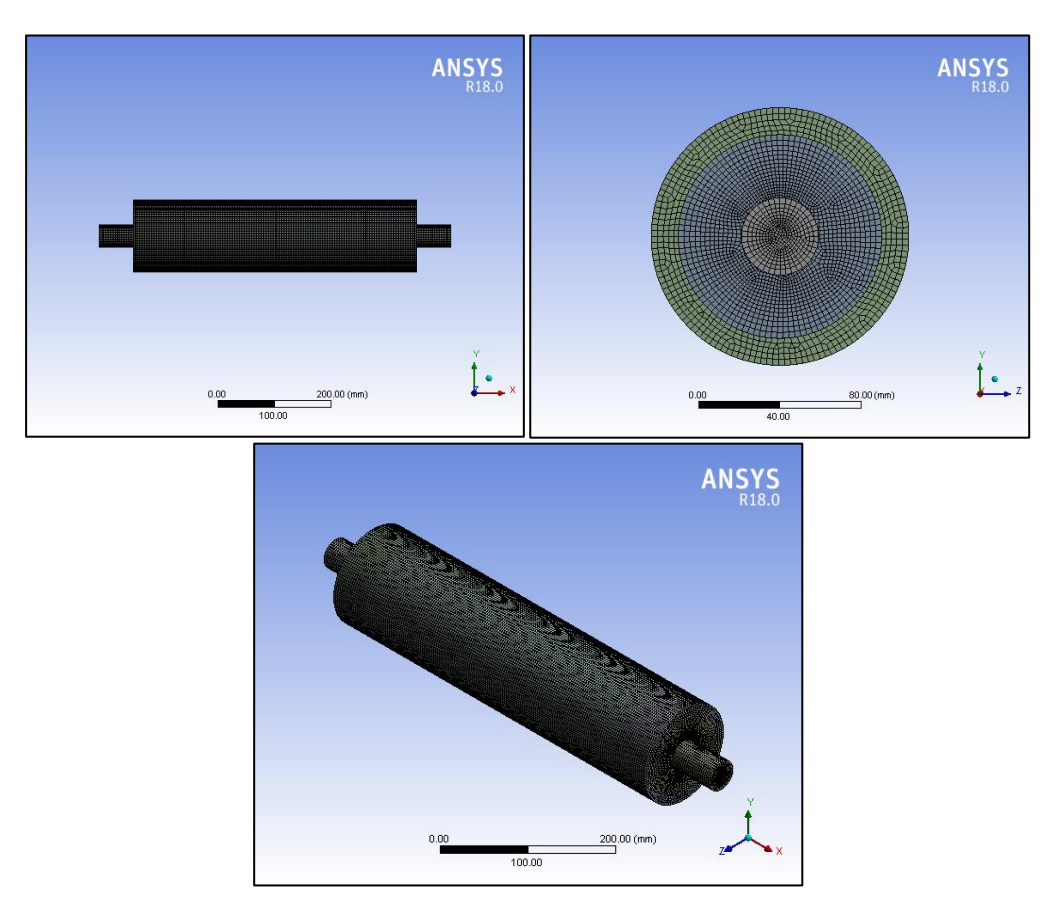

Gambar 3.6. Hasil Pembuatan Mesh

Hasil *meshing* dari domain fluida pada Gambar 3.6 harus diperhatikan kualitas *mesh*-nya untuk memastikan *mesh* tersebut sudak baik atau tidak. Kualitas *mesh* mempengaruhi hasil dari perhitungan simulasi sehingga pemeriksaan kualitas *mesh* haruslah dilakukan. Tabel 3.2 menyajikan rentang kualitas *mesh* yang disediakan ANSYS Fluent.

| kewness mes  | sh metrics spe | ctrum      |            |           |              |
|--------------|----------------|------------|------------|-----------|--------------|
| Excellent    | Very good      | Good       | Acceptable | Bad       | Unacceptable |
| 0-0.25       | 0.25-0.50      | 0.50-0.80  | 0.80-0.94  | 0.95-0.97 | 0.98-1.00    |
| Unaccontable | Pad            | Accontable | Good       | Vorugood  | Evcellant    |
| Unacceptable | Bad            | Acceptable | Good       | very good | Excellent    |
| 0-0.001      | 0.001-0.14     | 0.15-0.20  | 0.20-0.69  | 0.70-0.95 | 0.95-1.00    |
| 0.001        |                |            |            |           |              |

Kualitas dari mesh yang telah dibuat dapat dilihat pada Tabel 3.3 berikut.

Tabel 3.3. Kualitas Mesh Pada Console Fluent

```
Console

Mesh Quality:

Minimum Orthogonal Quality = 4.84423e-01

(To improve Orthogonal quality , use "Inverse Orthogonal Quality" in Fluent Meshing,

where Inverse Orthogonal Quality = 1 - Orthogonal Quality)

Maximum Aspect Ratio = 8.13614e+00
```

Tabel 3.3 menunjukkan bahwa nilai *minimum orthogonal quality mesh* 0,48 jika dilihat pada Tabel 3.2 ANSYS Fluent menandakan bahwa pada simulasi kualitas *mesh* dalam kualifikasi baik (*good*). Data *mesh* yang telah di *meshing* dan pengecekan selesai, kemudian di*export* ke dalam bentuk *Mesh files* (\*.msh\* \*.MSH\*).

### 3.2.3.2. Processing

*Processing* merupakan tahap kedua pada proses CFD. Tahap *processing* dilakukan konfigurasi fluent yaitu proses *set-up* pada ANSYS Fluent. Konfigurasi Fluent secara umum meliputi:

a. Fluent Launcher 18.0

*Fluent launcher* yaitu skema awal penentuan simulasi. Simulasi yang dilakukan dalam bentuk 3D, untuk *options double precision*. Gambar 3.7 merupakan pemilihan skema dan tempat penyimpanan data pada *fluent launcher* 18.0. Setelah masuk pada Fluent selanjutnya *read mesh files* (.msh) yang telah disimpan sebelumnya, maka *mesh* akan terbuka pada *fluent*.

| Fluent Launcher                                                                                     | - □ >                                       | < |  |  |  |  |  |  |
|----------------------------------------------------------------------------------------------------|---------------------------------------------|---|--|--|--|--|--|--|
| <b>ANSYS</b>                                                                                        | Fluent Launcher                             | • |  |  |  |  |  |  |
| Dimension<br>2D<br>© 3D                                                                             | Options<br>Double Precision<br>Meshing Mode |   |  |  |  |  |  |  |
| Display Options Processing Options<br>Display Mesh After Reading  V Workbench Color Scheme Parallel |                                             |   |  |  |  |  |  |  |
| ACT Option                                                                                          |                                             |   |  |  |  |  |  |  |
| Show Fewer Options                                                                                  | an Caladda Faringanat                       |   |  |  |  |  |  |  |
|                                                                                                    | ngs scheduler Environment                   |   |  |  |  |  |  |  |
| Version<br>1800                                                                                     | Pre/Post Only                               |   |  |  |  |  |  |  |
| 10.00                                                                                               |                                             |   |  |  |  |  |  |  |
| Working Directory                                                                                   |                                             |   |  |  |  |  |  |  |
| E: \constant                                                                                        | · · · · · · · · · · · · · · · · · · ·       |   |  |  |  |  |  |  |
| Fluent Root Path                                                                                    |                                             |   |  |  |  |  |  |  |
| C:\Program Files\ANSYS Inc\v1                                                                       | 80\fluent 🗸 📴 😂                             |   |  |  |  |  |  |  |
| 🗌 Use Journal File                                                                                  | Use Journal File                            |   |  |  |  |  |  |  |
| ŌK                                                                                                  | Default Cancel Help 🔻                       | _ |  |  |  |  |  |  |

Gambar 3.7. Fluent Launcher 18.0

## b. General

Gambar 3.8 menunjukkan penentuan *type solver* diperlukan untuk keberhasilan proses simulasi berdasarkan *tutorial guide*. Terdapat dua tipe *time solver* pada ANSYS Fluent yaitu *steady* dan *transient simulation*. Fenomena pelelehan dalam penelitian ini disimulasikan dengan *pressure-based* sebagai *type solver* serta yang terpenting yaitu penggunaan *time solver* pada kondisi *transient*. *Transient simulation* digunakan ketika seluruh *variable* pada simulasi tergantung oleh waktu.

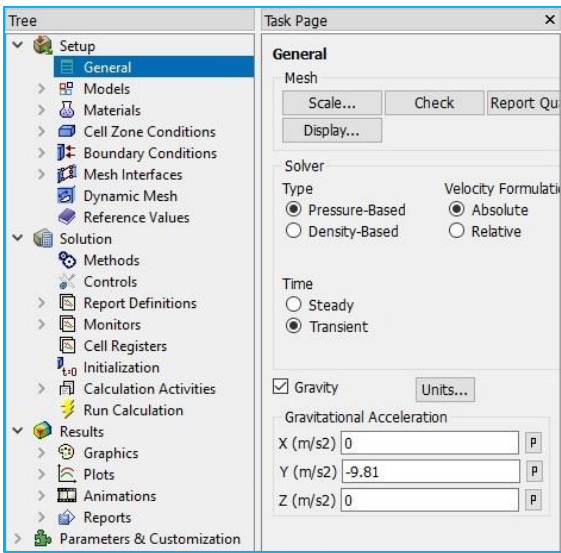

Gambar 3.8. Panel General

#### c. Models

Perhitungan skenario eksperimen pelelehan serta pembekuan dapat dilakukan dengan Fluent. Konfigurasi untuk setiap skenario tersebut dapat dilihat pada buku panduan *user guide* ANSYS Fluent 18. Untuk menentukan skenario pelelehan pada Fluent dapat dilihat pada Gambar 3.9 dengan mengaktifkan *solidification* dan *melting* sehingga secara otomatis *energy* juga akan aktif.

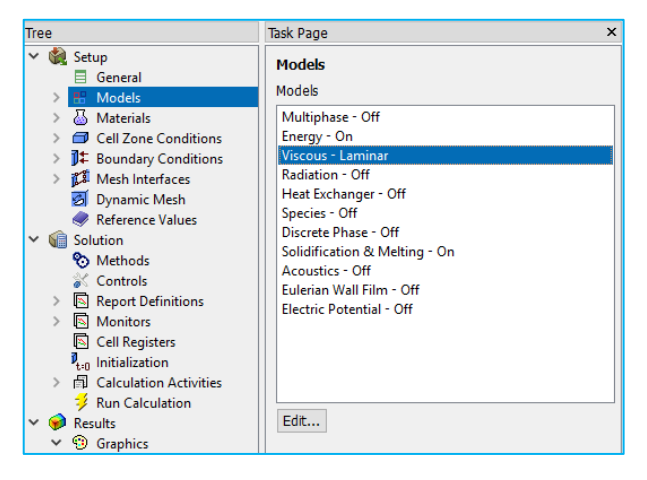

Gambar 3.9. Panel Model Pelelehan

Gambar 3.9 penentuan viscous models berdasarkan perhitungan Reynold number, sebagai berikut:

Diketahui:

| kecepatan (v)               | $= 2 \text{ LPM} = \frac{Q}{\pi . (r)^2} = \frac{2 \frac{L}{menit} \times 10^{-3} \frac{m^3}{L} \times 1 \text{ menit}}{\pi \times (0,019 \text{ m})^2 \times 60 \text{ s}} = 0,03 \frac{m}{s}$ |
|-----------------------------|----------------------------------------------------------------------------------------------------|
| Diameter (d)                | = 38 mm = 0,038 m                                                                                                    |
| Densitas ( $\rho$ )         | $= 999,1 \frac{kg}{m^3}$                                                                                                    |
| Viskositas fluida ( $\mu$ ) | $= 1,003 \times 10^{-3} \ \frac{kg}{m.s}$                                                                                                    |

Persamaan 2.7 dapat digunakan untuk menghitung nilai Re yakni:

$$Re = \frac{\rho \times v \times d}{\mu}$$

$$Re = \frac{999,1 \frac{kg}{m^3} \times 0.03 \frac{m}{s} \times 0.038 m}{1.003 \times 10^{-3} \frac{kg}{m.s}} = 1135,567$$

Jadi, didapatkan bahwa nilai Re < 2300 maka aliran yang tepat untuk digunakan pada penelitian ini yaitu aliran laminar. Apabila skenario pelelehan pada panel telah dilakukan, langkah selanjutnya yaitu *input* nilai konstanta *porosity* seperti Gambar 3.10. Penentuan konstanta porositas bisa merujuk pada jurnal (Hosseini dkk, 2014). Konstanta porositas pada *set-up default* besarnya adalah 10<sup>5</sup>. Pengaruh mengenai konstanta porositas pada hasil simulasi yaitu dapat meningkatkan gradien pelelehan.

| Solidification and Melting |                               |  |  |  |  |
|----------------------------|-------------------------------|--|--|--|--|
| Model                      | Parameters                    |  |  |  |  |
| Solidification/Melting     | Mushy Zone Parameter constant |  |  |  |  |
| Back Diffusion             | 1000000                       |  |  |  |  |
|                            | Include Pull Velocities       |  |  |  |  |
|                            | OK Cancel Help                |  |  |  |  |

Gambar 3.10. Memasukkan Konstanta Porositas

d. Parameter Material

*Paraffin wax* RT52 sebagai PCM, air sebagai *Heat Transfer Fluid* (HTF) dan tabung PCM terbuat dari tembaga, merupakan material yang digunakan pada simulasi ini. Material tersebut harus didefinisikan propertinya pada ANSYS Fluent supaya hasil perhitungan simulasi menjadi akurat. Tampilan panel properti material di Fluent dapat dilihat pada Gambar 3.11.

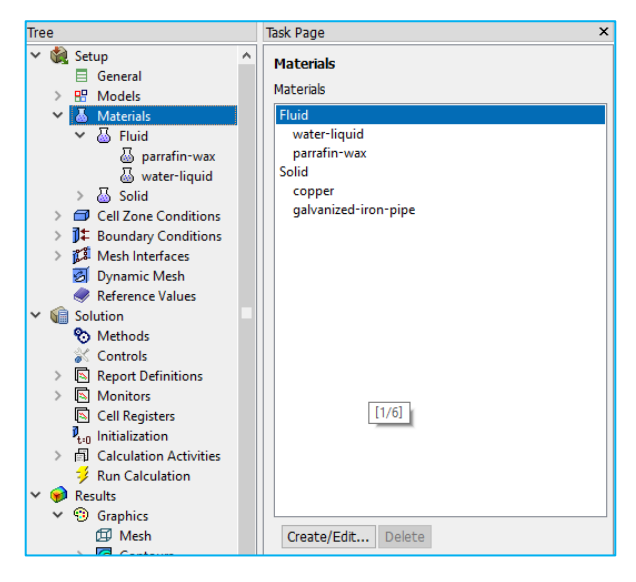

Gambar 3.11. Panel Pembuatan Properti Material

| Fluent Solid Materials [1/13]                               | = = =    | Material Type      |   |
|-------------------------------------------------------------|----------|--------------------|---|
| calcium-oxide (cao)<br>calcium-sulfate (caso4)              | ^        | Order Materials by |   |
| copper (cu)                                                 |          | O Chemical Formula |   |
| dolomite (cao_mgo_2co2)<br>gold (au)<br>gypsum (caso4_2h20) | ÿ        |                    |   |
| Copy Materials from Case Delete                             |          |                    |   |
| Properties                                                  |          |                    |   |
| Density (kg/m3)                                             | constant | ▼ Vie              | w |
|                                                             | 8978     |                    |   |
| Cp (Specific Heat) (j/kg-k)                                 | constant | ▼ Vie              | w |
|                                                             | 381      |                    |   |
| Thermal Conductivity (w/m-k)                                | constant | ▼ Vie              | w |
|                                                             | 387.6    |                    |   |
| Electrical Conductivity (siemens/m)                         | constant | ▼ Vie              | w |
|                                                             | 5.8e+07  |                    |   |
|                                                             | (        | 1,1                |   |

Gambar 3.12. Panel Input Parameter Materials

Gambar 3.12 memperlihatkan tampilan panel untuk memasukan nilai parameter material. Untuk memasukan parameter material perlu merujuk pada sifat termal yang tersedia di jurnal (Rosler dkk, 2011), (Hosseini dkk, 2014), dan (Fornarelli dkk, 2017). Namun untuk material HTF dan PCM perlu didefinisikan lebih lanjut, sebagai berikut:

1. Heat Transfer Fluid (HTF)

*Water liquid* sebagai material HTF, metode yang digunakan untuk pembuatan properti pada *water liquid* adalah *piecewise liniear* dengan menggunakan data dari *table* A-9 *saturated water* dalam buku *Heat Transfer Appendix*, data selengkapnya dapat dilihat pada Lampiran II. Panel *input water liquid* material HTF dapat dilihat pada Gambar 3.13.

| Name                         |                  | Material Type    |             |      |   |   | Order Materials by    |
|------------------------------|------------------|------------------|-------------|------|---|---|-----------------------|
| water-liquid                 |                  | fluid            |             |      |   | • | Name                  |
| Chemical Formula             |                  | Fluent Fluid Mat | erials      |      |   |   | O Chemical Formula    |
| 20 <l></l>                   |                  | water-liquid (h2 | 2o <l>)</l> |      |   | • | Fluent Database       |
|                              |                  | Mixture          |             |      |   |   | Hear Defined Database |
|                              |                  | none             |             |      |   |   | User-Defined Database |
| Properties                   |                  |                  |             |      |   |   |                       |
| Density (kg/m3)              | piecewise-linear |                  | •           | Edit | ^ |   |                       |
| Cp (Specific Heat) (j/kg-k)  | piecewise-linear |                  | •           | Edit |   |   |                       |
| Thermal Conductivity (w/m-k) | piecewise-linear |                  | ×           | Edit |   |   |                       |
| Viscosity (kg/m-s)           | piecewise-linear |                  | •           | Edit |   |   |                       |
|                              |                  |                  |             | 0    | ~ |   |                       |

Gambar 3.13. Panel Input Material Water Liquid

#### 2. Phase Change Material (PCM)

PCM yang digunakan yakni *parrafin wax* RT52, untuk mendefinisikan sifat termal dari PCM penelitian ini menggunakan asumsi *boussinesq*. Persamaan 2.8 digunakan untuk mendefinisikan densitas PCM. Pendefinisian persamaan 2.8 dihitung dengan menggunakan Ms. *Excel*. Gambar 3.14 merupakan panel properti PCM yang telah didefinisikan sebelumnya.

| O Name     O Chemical Formula       |
|-------------------------------------|
| O Chemical Formula                  |
|                                     |
| <ul> <li>Eluent Database</li> </ul> |
| Here Databasen                      |
| User-Defined Database               |
|                                     |
|                                     |
|                                     |
|                                     |
|                                     |
|                                     |
|                                     |
|                                     |
|                                     |
|                                     |

Gambar 3.14. Panel Properti PCM

Gambar 3.15 merupakan panel pembuatan *Custom functions fields* yang digunakan untuk mendefinisikan kontur dari densitas PCM yang akan ditampilkan nantinya. Berikut persamaan yang digunakan menurut Rosler dkk (2011) dalam mendefinisikan densitas PCM dapat dilihat pada persamaan 2.10.

| +   | -   | X   | 1   | у^х | ABS   | Select Operand Field Functions from |
|-----|-----|-----|-----|-----|-------|-------------------------------------|
| INV | sin | COS | tan | In  | log10 | Field Functions                     |
| 0   | 1   | 2   | 3   | 4   | SQRT  | Liquid Emption                      |
| 5   | 6   | 7   | 8   | 9   | CE/C  |                                     |
| (   | )   | PI  | е   |     | DEL   | Select                              |

Gambar 3.15. Panel Pembuatan Custom Functions Fields

#### e. Penentuan Cell Zone

klasifikasi jenis zona pada ANSYS Fluent. Material yang digunakan dikategorikan sesuai dengan zona yang tersedia di ANSYS Fluent. Semisal PCM

dikategorikan pada *fluid zone* walaupun pada fase awalnya adalah padat. HTF dikategorikan pada *fluid zone*. Penentuan *cell zone* dapat dilihat pada Gambar 3.16.

| Tree                                                                                                    | Task Page                                                            | ×        |
|----------------------------------------------------------------------------------------------------|----------------------------------------------------------------------|----------|
| <ul> <li>✓ Setup</li> <li>General</li> <li>&gt; ∰ Models</li> <li>&gt; ঊ Materials</li> <li>&gt; Cell Zone Conditions</li> <li>&gt; ↓ Boundary Conditions</li> </ul>                                                                                       | Cell Zone Conditions Zone Filter Text  pcm zone1 zone2               | ^<br>  0 |
| > 🕼 Mest 🔛 Fluid                                                                                                    | 201122                                                               | ×        |
| <ul> <li>Refe Zone Name</li> <li>Solution pcm</li> <li>Met</li> <li>Con Material Name parrafin</li> <li>Rep Frame Motion</li> <li>Mot Mesh Motion</li> <li>Cell</li> <li>Initi</li> <li>Porous Zone</li> <li>Run</li> <li>Results</li> <li>Grav</li> </ul> | I-wax  Edit 3D Fan Zone Source Terms Fixed Values  OK Cancel Help    |          |
| <ul> <li>Control Plots</li> <li>Scene</li> <li>Animations</li> <li>Reports</li> <li>Parameters &amp; Customization</li> </ul>                                                                                                    | Edit     Copy     Profiles       Parameters     Operating Conditions |          |

Gambar 3.16. Penentuan Cell Zone

## f. Boundary Conditions

Penentuan kondisi batas berupa data yang dibutuhkan dalam simulasi dimasukkan pada tahap ini. Gambar 3.17 dan Gambar 3.18 berturut-turut merupakan kondisi batas yang digunakan yaitu laju aliran massa *inlet* HTF, serta variasi temperatur HTF *inlet*.

| 🔛 Velocity Inlet |              |              |              |          |            |           | ×   |
|------------------|--------------|--------------|--------------|----------|------------|-----------|-----|
| Zone Name        |              |              |              |          |            |           |     |
| inlet            |              |              |              |          |            |           |     |
| Momentum         | Thermal      | Radiation    | Species      | DPM      | Multiphase | Potential | UDS |
| Velocity         | Specificatio | on Method M  | lagnitude, N | ormal to | Boundary   |           |     |
|                  | Refere       | nce Frame A  | bsolute      |          |            |           | •   |
| 2                | Velocity Ma  | gnitude (m/s | 6) 0.03      |          | cons       | tant      | •   |
| 2                | Gougo Dre    | seure (nasca | D O          |          | cons       | tant      |     |

Gambar 3.17. Panel Mass Flow Inlet

| inlet         |         |           |         |     |            |           |     |
|---------------|---------|-----------|---------|-----|------------|-----------|-----|
| Momentum      | Thermal | Radiation | Species | DPM | Multiphase | Potential | UDS |
| Temperature ( | c) 00   |           | CONSU   | Inc |            |           |     |
|               |         |           |         |     |            |           |     |

Gambar 3.18. Panel Temperatur HTF Inlet

## g. Penentuan Metode Perhitungan

Pemilihan metode perhitungan akan menentukan apakah perhitungan pada simulasi berjalan dengan stabil serta menghasilkan perhitungan yang akurat. Pemilihan metode simulasi merujuk pada jurnal (Hosseini dkk, 2014). Gambar 3.19 merupakan penentuan metode perhitungan simulasi.

| <ul> <li>Setup         <ul> <li>General</li> <li>Models</li> <li>Models</li> <li>Materials</li> <li>Cell Zone Conditions</li> <li>If Boundary Conditions</li> <li>If Boundary Conditions</li> <li>If Boundary Conditions</li> <li>If Boundary Conditions</li> <li>If Boundary Conditions</li> <li>If Boundary Conditions</li> <li>If Boundary Conditions</li> <li>If Boundary Conditions</li> <li>If Boundary Conditions</li> <li>If Boundary Conditions</li> <li>If Boundary Conditions</li> <li>If Boundary Conditions</li> <li>If Boundary Conditions</li> <li>If Boundary Conditions</li> <li>If Controls</li> <li>Solution</li> <li>Report Definitions</li> <li>If Calculation Activities</li> <li>If Calculation Activities</li> <li>If Calculation</li> <li>If Contours</li> <li>If Contours</li> </ul> </li> </ul>                                                                                                    |                                                                                                    | Task Page                                                                                                    | ×      |
|----------------------------------------------------------------------------------------------------|----------------------------------------------------------------------------------------------------|----------------------------------------------------------------------------------------------------|--------|
| <ul> <li>✓ Image: Solution</li> <li>✓ Image: Solution</li></ul>                                                                                                    | tup<br>General<br>Models<br>Materials<br>Cell Zone Conditions<br>Boundary Conditions<br>Mesh Interfaces<br>Dynamic Mesh       | Setup       General         B General       Pressure-Velocity Coupling         Models       Scheme         Cell Zone Conditions       SIMPLE         Boundary Conditions       Spatial Discretization         Mesh Interfaces       Gradient         Dynamic Mesh       Least Squares Cell Based                                                                                                    | •      |
| > ☐ Calculation Activities          Ø Run Calculation         ✓ Image: Second Second | Reference Values<br>Iution<br>Methods<br>Controls<br>Report Definitions<br>Monitors<br>Cell Registers<br>Initialization       | Reference Values     Pressure       Solution     PRESTO!       Momentum     QUICK       Nonitors     Energy       Cell Registers     QUICK                                                                                                    | •<br>• |
| ★2 Vectors            □ Hight fact that the contraction options              Pathlines            □ Hight order Term Relaxation Options              ♥ Particle Tracks           Default                                                                                                    | Calculation Activities<br>Run Calculation<br>sults<br>Graphics<br>Mesh<br>Contours<br>Vectors<br>Pathlines<br>Particle Tracks | Calculation Activities  Run Calculation  Results  Graphics  Mesh  Contours  Vectors  Pathlines  Pathlice  Calculation Activities  Transient Formulation  First Order Implicit  Transient Formulation  First Order Implicit  Transient Formulation  First Order Implicit  Transient Formulation  First Order Implicit  Transient Formulation  First Order Implicit  Transient Formulation  First Order Implicit  Transient Formulation  First Order Implicit  Transient Formulation  First Order Implicit  Default  Contours  Default  Contours  Contours  Contour |        |

Gambar 3.19. Panel Solution Methods

Gambar 3.20 merupakan penentuan *solution controls* serta *advanced* perhitungan simulasi. Besar nilai dari penentuan *solution controls* akan mempengaruhi tingkat

keakuratan hasil simulasi serta memudahkan perhitungan dalam persamaan aritmatik pada simulasi numerik.

| Deserves                                                                 | Multigrid                                                                                    |                                                | I           | Aulti-Stage                            |                                       | Expert                                       |                                                                    |
|--------------------------------------------------------------------------|----------------------------------------------------------------------------------------------|------------------------------------------------|-------------|----------------------------------------|---------------------------------------|----------------------------------------------|--------------------------------------------------------------------|
| 0.2<br>Density<br>0.8<br>Body Forces                                     | Pressure<br>X-Momentum<br>Y-Momentum                                                         | F-Cycle Typ<br>F-Cycle<br>Flexible<br>Flexible | e<br>•<br>• | Terminatio                             | n Restriction                         | AMG Method<br>Aggregative •<br>Aggregative • | Stabilization Method ABCGSTAB V                                    |
| 0.8<br>Womentum<br>0.6<br>Liquid Fraction Update<br>0.8<br>Energy<br>0.7 | Algebraic Multi<br>Scalar Parame<br>Fixed Cycle P<br>Pre-Sweeps<br>Post-Sweep!<br>Max Cycles | grid Conti<br>ters<br>arameter<br>0<br>1<br>30 | s<br>1      | Coarsening<br>Max Coarse<br>Coarsen by | Parameters<br>1 40<br>2<br>Coarsening | Flexible Cycl<br>Max Fine F<br>Max Coarse F  | e Parameters<br>Sweeps 2 ÷<br>Relaxations 30 ÷<br>Relaxations 50 ÷ |
| Default<br>Equations Limits Advanc                                       | Default                                                                                      |                                                |             | Smoother<br>Gauss-S<br>ILU<br>OK       | Type<br>eidel<br>Cancel               | Options<br>Verbosity 0                       | ÷                                                                  |

Gambar 3.20. Panel Solution Controls

### h. Monitors

*Monitors* salah satunya terdapat *report files* yang berfungsi untuk penentuan titik termokopel, dimana data yang akan disimpan adalah data evolusi temperatur pada *shell and tube* saat proses *charging* dan menampilkan *plot* dari grafik temperatur titik termokopel seperti yang ditampilkan pada Gambar 3.21.

| <ul> <li>Solution</li> <li>Methods</li> </ul>                                                                                                    | 🖪 Edit Report File                                                                                                 | ×                                                                                                    |
|----------------------------------------------------------------------------------------------------|----------------------------------------------------------------------------------------------------|----------------------------------------------------------------------------------------------------|
| <ul> <li>Controls</li> <li>Report Definitions</li> <li>Residual</li> <li>Statistic</li> <li>Report Files</li> <li>Report Files</li> <li>Report Plots</li> <li>Convergence Co</li> <li>Cell Registers</li> <li>Lalution Activities</li> <li>Run Calculation</li> </ul> | Name<br>report-fie-0<br>Available Report Definitions [0/3]                                                         | Add>><br>Selected Report Definitions<br>t1<br>t2<br>t2<br>t2<br>t3<br>t4<br>t5<br>t6<br>t7<br>t8<br>t9 |
| <ul> <li>♥ Results</li> <li>&gt; ⊕ Graphics</li> <li>&gt; E Plots</li> <li>&gt; ■ Animations</li> <li>&gt; ⊕ Reports</li> <li>&gt; ● Parameters &amp; Customiza</li> </ul>                                                                                            | Output Fie Base Name<br>output\\datax60.out Browse<br>Full Fie Name<br>Get Data Every<br>1 time-step +<br>K Cancel | New V Edit                                                                                             |

Gambar 3.21. Panel Saving Data Temperatur Termokopel

#### i. Solution Initialization

Proses yang bertujuan untuk mendapatkan nilai dari variabel aliran serta menginisialisasi medan aliran. Penelitian ini menggunakan *standart initialization* 

sebagai *initialization methods*, dengan *reference frame* menggunakan *all zone* seperti pada Gambar 3.22.

| Т | ee                                                                                                    | Task Page                                                                                                    | ×  |
|---|----------------------------------------------------------------------------------------------------|----------------------------------------------------------------------------------------------------|----|
| ` | 🕷 Setup \land                                                                                                    | Solution Initialization                                                                                                    | ^  |
|   | General     General     B? Models     Waterials     G Cell Zone Conditions     J ← Boundary Conditions     J ← Mash Interfaces                                                         | Initialization Methods<br>O Hybrid Initialization<br>Standard Initialization<br>Compute from<br>all-zones                                  | -  |
| ` | <ul> <li>Ø Dynamic Mesh</li> <li>Reference Values</li> <li>Solution</li> <li>Methods</li> </ul>                                                                                        | Reference Frame<br>Relative to Cell Zone<br>Absolute                                                                                       |    |
|   | <ul> <li>Controls</li> <li>Report Definitions</li> <li>Monitors</li> <li>Residual</li> <li>Statistic</li> <li>Report Files</li> <li>Report Plots</li> <li>Convergence Co</li> </ul>    | Initial Values           Gauge Pressure (pascal)           0           X Velocity (m/s)           0           Y Velocity (m/s)           0 | ]- |
| • | <ul> <li>Cell Registers</li> <li>Initialization</li> <li>Calculation Activities</li> <li>Run Calculation</li> <li>Results</li> <li>Graphics</li> <li>Mesh</li> <li>Contours</li> </ul> | Z Velocity (m/s)<br>0<br>Temperature (c)<br>25<br>Initialize Reset Patch                                                                   |    |

Gambar 3.22. Panel Solution Initialization

j. Run Calculation

Penelitian ini menggunakan *time-solver* kondisi *transient*. Oleh karena itu, penentuan jumlah *time step* akan mempengaruhi kesuksesan dari simulasi numerik. Gambar 3.23 merupakan penentuan *time step* beserta *Number of Iterations* serta *Max Iterations/Time Step*.

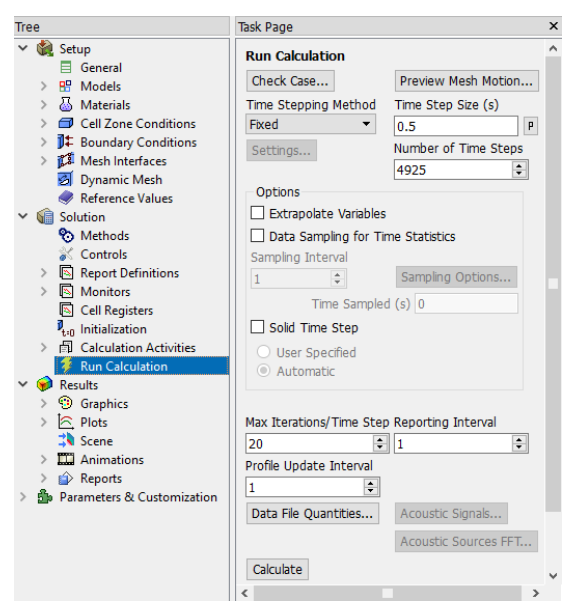

Gambar 3.23. Panel Penentuan Calculation

#### 3.2.3.3. Post-Processing

*Post-Processing* merupakan proses menampilkan hasil dari perhitungan simulasi sesuai kasus yang diteliti. Penelitian ini untuk *variable* bebas yang dipakai yaitu temperatur HTF *inlet*, sedangkan *variable* terikatnya yaitu evolusi temperatur, *contour* pelelehan dan waktu pelelehan. Untuk menampilkan data variabel terikat maka dibuat *plane*, kontur, dan *saving solution animations*.

1. Plane

Dengan *plane* ditentukan area evolusi *temperature, liquid fraction,* serta densitas PCM baik arah aksial maupun arah radial. Gambar 3.24 dan 3.25 berturut-turut merupakan panel pembuatan *plane* arah aksial dan arah radial.

| Options                                                                                                    |         | Sample                        | Density | Curface                                                                                                    | Elfor Tout     | =  | = |
|----------------------------------------------------------------------------------------------------|---------|-------------------------------|---------|----------------------------------------------------------------------------------------------------|----------------|----|---|
| Aligned with Surface     Aligned with View Plane     Point and Normal     Bounded     Sample Points     Plane Tool |         | Edge 1                        | 1 🗘     | Surrace                                                                                                    | as Plicer Text | -0 |   |
|                                                                                                    |         | Edge 2 1 🗘                    |         | <ul> <li>Inlet         <ul> <li>Interface</li> <li>Interface1a-contact_region-src</li> <li>interface1b-contact_region-trg</li> <li>interface2b-contact_region_2-src</li> <li>interface2b-contact_region_2-trg</li> <li>interface3a-contact_region_4-src</li> </ul> </li> </ul> |                |    | 1 |
|                                                                                                    |         | Select Points<br>Reset Points |         |                                                                                                    |                |    |   |
|                                                                                                    |         |                               |         |                                                                                                    |                |    |   |
|                                                                                                    |         |                               |         |                                                                                                    |                |    |   |
| Points                                                                                                    |         |                               |         | Norm                                                                                                    | nal            |    |   |
| (mm)                                                                                                    | x1 (mm) | x                             | 2 (mm)  | ix (mn                                                                                                    | n)             |    |   |
| -10                                                                                                    | -10     | 1                             | 000     | 1                                                                                                    |                |    |   |
| /0 (mm)                                                                                                    | y1 (mm) | y.                            | 2 (mm)  | iy (mn                                                                                                    | n)             |    |   |
| -100                                                                                                    | 100     | 1                             | 00      | 0                                                                                                    |                |    |   |
| 20 (mm)                                                                                                    | z1 (mm) | zž                            | ? (mm)  | iz (mm                                                                                                    | n)             |    |   |
| 0                                                                                                    | 0       | 0                             |         | 0                                                                                                    |                |    |   |
| ew Surface Na                                                                                                    | ime     |                               |         |                                                                                                    |                |    |   |
| ambar-aksial                                                                                                    |         |                               |         |                                                                                                    |                |    |   |

Gambar 3.24. Panel Pembuatan Plane Arah Aksial

| Options                                                       |                | Sample Density | Curfaces Elter Text                                                              | = =                                                                        |  |
|---------------------------------------------------------------|----------------|----------------|----------------------------------------------------------------------------------|----------------------------------------------------------------------------|--|
| Aligned with Surface                                          |                | Edge 1 1       | \$                                                                               | -0 15                                                                      |  |
| Aligned w                                                     | ith View Plane | Edge 2 1       | ♦ Inlet                                                                          | -                                                                          |  |
| Point and Normal     Bounded     Sample Points     Plane Tool |                | Select Points  | <ul> <li>Interface</li> <li>interface1a-contact_region-src</li> </ul>            |                                                                            |  |
|                                                               |                | Reset Points   | interface1b-conta<br>interface2a-conta<br>interface2b-conta<br>interface3a-conta | act_region-trg<br>act_region_2-src<br>act_region_2-trg<br>act_region_4-src |  |
| Points                                                        |                |                | Normal                                                                           | · · · ·                                                                    |  |
| x0 (mm)                                                       | x1 (mm)        | x2 (mm)        | ix (mm)                                                                          |                                                                            |  |
| 210                                                           | 210            | 210            | 1                                                                                |                                                                            |  |
| y0 (mm)                                                       | y1 (mm)        | y2 (mm)        | iy (mm)                                                                          |                                                                            |  |
| -100                                                          | 100            | 100            | 0                                                                                |                                                                            |  |
| z0 (mm)                                                       | z1 (mm)        | z2 (mm)        | iz (mm)                                                                          |                                                                            |  |
| 100                                                           | -100           | -100           | 0                                                                                |                                                                            |  |
| New Surface N                                                 | lame           |                |                                                                                  |                                                                            |  |
|                                                               | Charles and    |                |                                                                                  |                                                                            |  |

Gambar 3.25. Panel Pembuatan Plane Arah Radial

#### 2. Contour and Legend

*Contour* akan memudahkan untuk pembacaan lebih detail pada pola hasil simulasi berdasarkan variabel yang dikehendaki di setiap *plane* yang telah ditentukan sebelumnya, sedangkan *Legend* digunakan untuk menentukan dimensi dari pola warna yang dihasilkan simulasi pada *contour*. Gambar 3.26 merupakan panel pembuatan *contour*, sehingga hasil kontur untuk membaca pola berdasarkan variabel terkait dideskripsikan dengan warna seperti Gambar 3.27 untuk arah aksial dan Gambar 3.28 untuk arah radial.

| contour-1                          |                                    |                         |  |  |  |
|------------------------------------|------------------------------------|-------------------------|--|--|--|
| Options                            | Contours of                        |                         |  |  |  |
| Filled                             | Solidification/Melting             |                         |  |  |  |
| Node Values                        |                                    |                         |  |  |  |
| Global Range                       | Min                                | Max                     |  |  |  |
| ✓ Auto Range                       | 1                                  | 1                       |  |  |  |
| Draw Profiles                      | Surfaces Filter                    | Text 📑 F. 🐺 F           |  |  |  |
| Coloring                           | > Outlet<br>> Plane-surfa          | ce                      |  |  |  |
| Banded     Smooth Colormap Options | gambar<br>gambar<br>> Point-surfac | -axial<br>-radial<br>ce |  |  |  |
|                                    | New Surface                        | •                       |  |  |  |

Gambar 3.26. Panel Pembuatan Contour

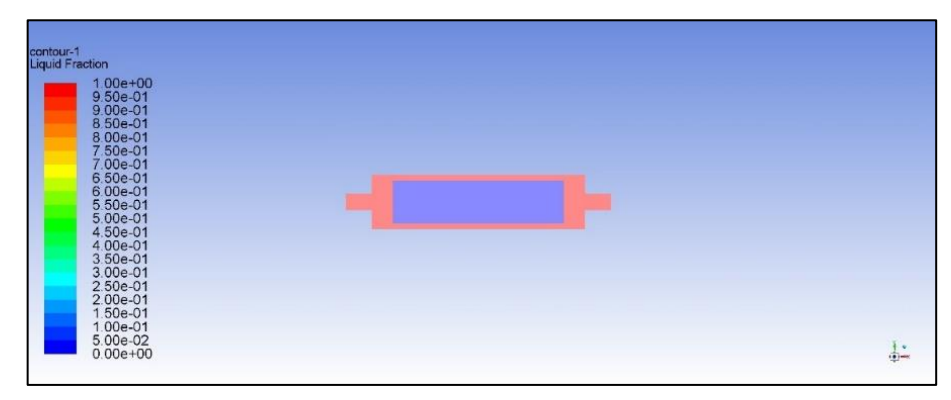

Gambar 3.27. Hasil Contour Arah Aksial

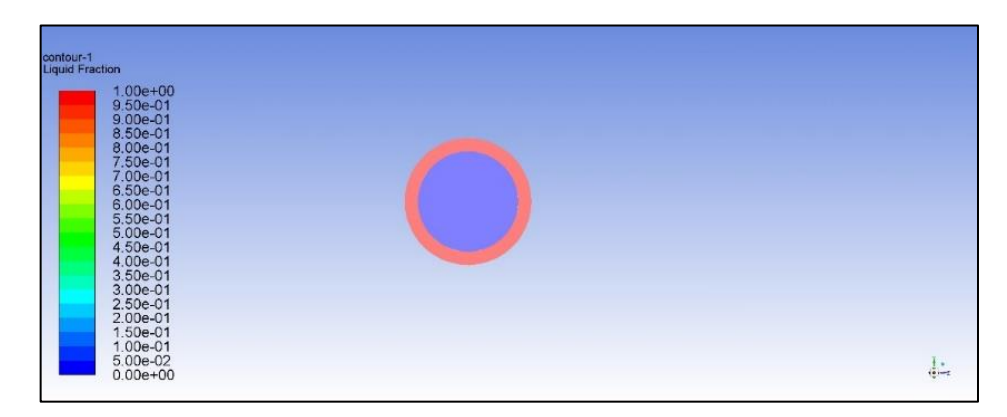

Gambar 3.28. Hasil Contour Arah Radial

3. Solution Animations

Solution Animations digunakan untuk menyimpan hasil dari simulasi berupa frame-frame animations yang nantinya dapat diputar untuk melihat evolusi temperatur, liquid fraction, dan density. Gambar 3.29 merupakan panel Solution Animations.

| Tree                                                                                                    | Task Page ×                                                                                                    |
|----------------------------------------------------------------------------------------------------|----------------------------------------------------------------------------------------------------|
| <ul> <li>Setup</li> <li>Solution</li> <li>Results</li> <li>Graphics</li> <li>Flots</li> <li>Scene</li> <li>Animations</li> </ul>                                                                                                    | Graphics and Animations Graphics Mesh Contours Vectors Pathlines Particle Tracks                                                                                                    |
| <ul> <li>Playback</li> <li>Playback</li> <li>Playback Mode Play Once</li> <li>Start Frame</li> <li>Increment</li> <li>Increment</li></ul> | t End Frame<br>1 1                                                                                                    |
| SlowReplay Speed-<br>Write/Record Format Animatii                                                                                                    | Fast Delete All Delete All Delete |

Gambar 3.29. Panel Solution Animations